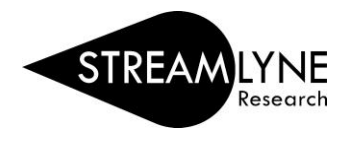

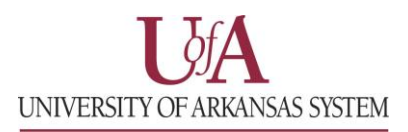

## **IRB:** INITIATING A NEW PROTOCOL

- 1) Login to Streamlyne.
  - a. UADA: streamlyne.uada.edu
  - b. UAF: streamlyneinfo.uark.edu
  - c. UALR: <u>ualr.edu/streamlyne</u>
- 2) Under the Streamlyne logo, hover over: Main Menu > IRB > IRB Protocol > Click the + (plus sign) to create a new protocol
- 3) Following these steps will open a new screen and allow you to create your new IRB Protocol.

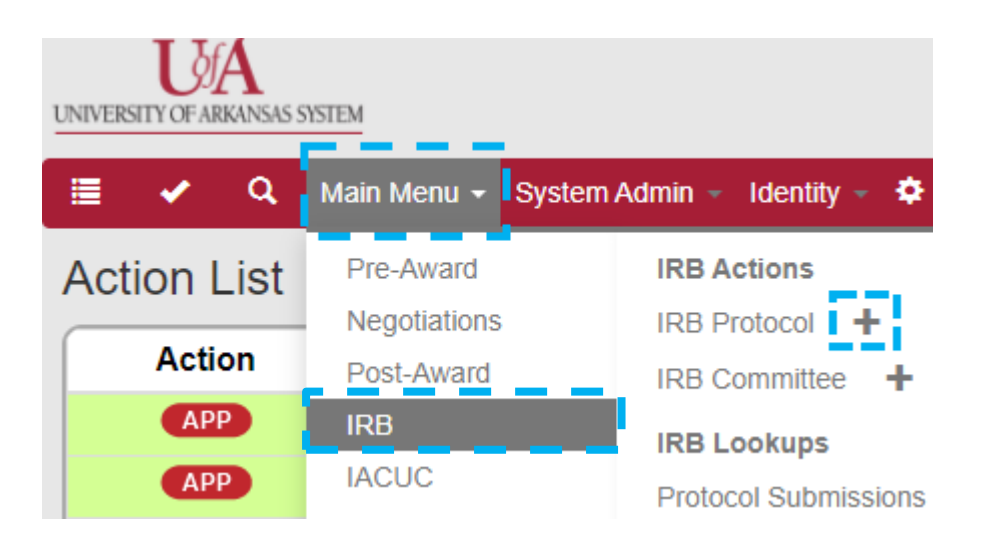